#### 1 ҚАДАМ

Экранның төменгі оң жақ бөлігінен Хабарламалар орталығы деген таңбаны тауып алыңыз

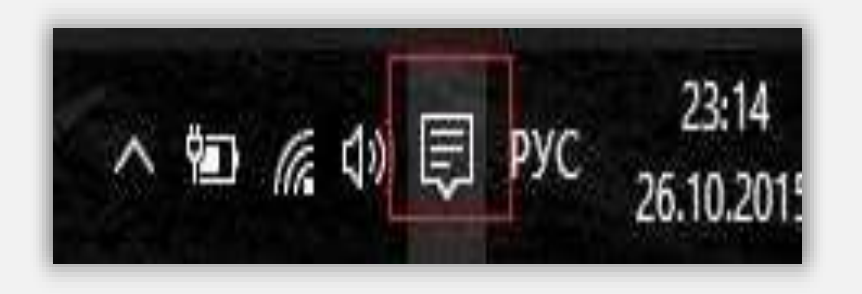

Тышқанның сол жақ батырмасымен сол таңбаны басып, пайда болған терезеден Барлық параметрлер дегенді таңдаңыз

|                         |                                  |                            | Свернуть 🗸                    |
|-------------------------|----------------------------------|----------------------------|-------------------------------|
| ГЭ<br>Режим<br>планшета | ⊊ <u>∎</u><br>Подключиться       | D<br>Примечание            | 🔅<br>Все<br>параметры         |
| Эконсимия<br>заряда     | одо<br>Виртуальная<br>сеть (VPN) | ÷¢÷<br>69%                 | <i>Га</i><br>Интернет<br>дома |
| ().<br>Не<br>беспокоить | А<br>Расположение                | ₽<br>Режим «В<br>самолете» |                               |
|                         | ~ 10                             | 偏 (1) 🗊 PY                 | C 23:14<br>26.10.2015         |

Шыққан терезеден *Желі және Интернет* дегенді тауып, оны тышқанның сол жағымен басыңыз:

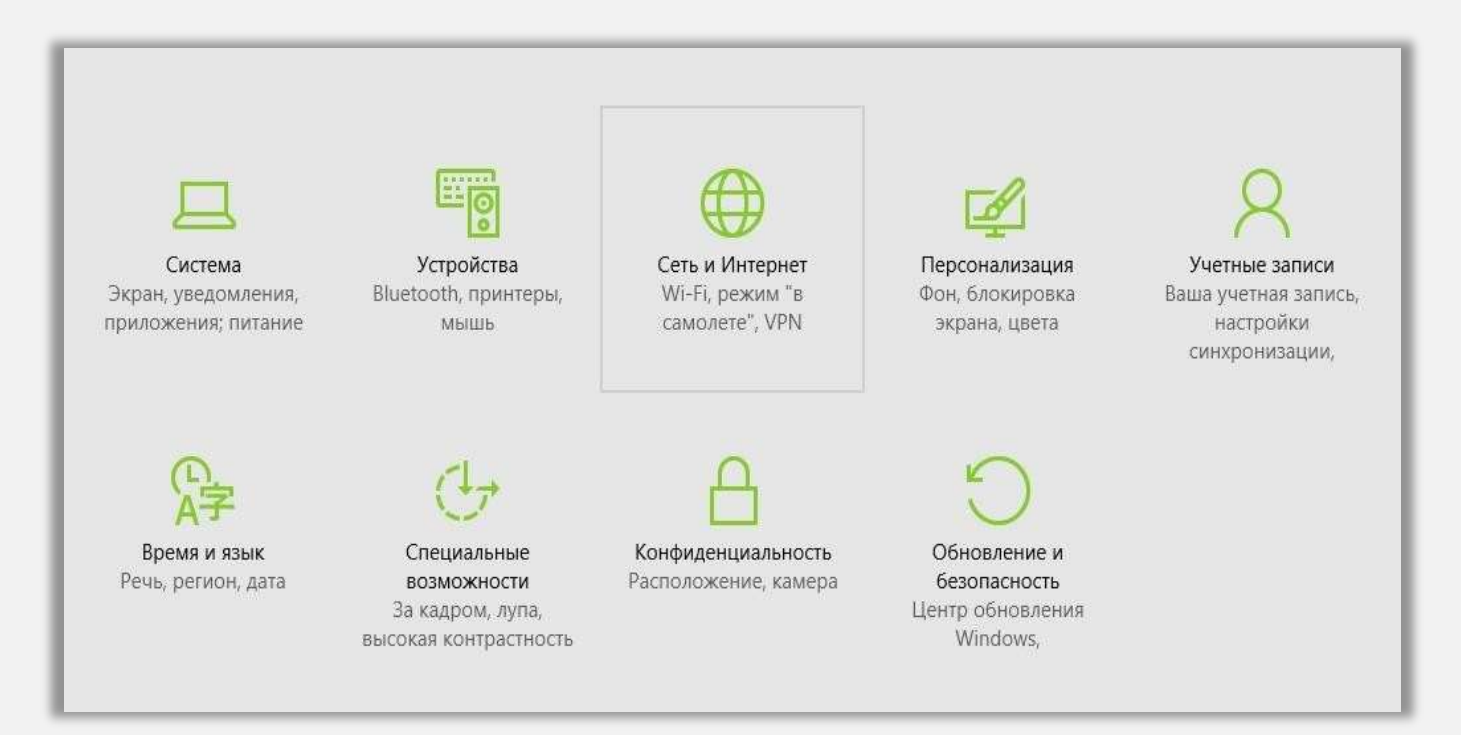

Одан кейін *VPN* деген қосымшаны басып, *VPN-байланысты қосу* деген сілтемемен ауысамыз:

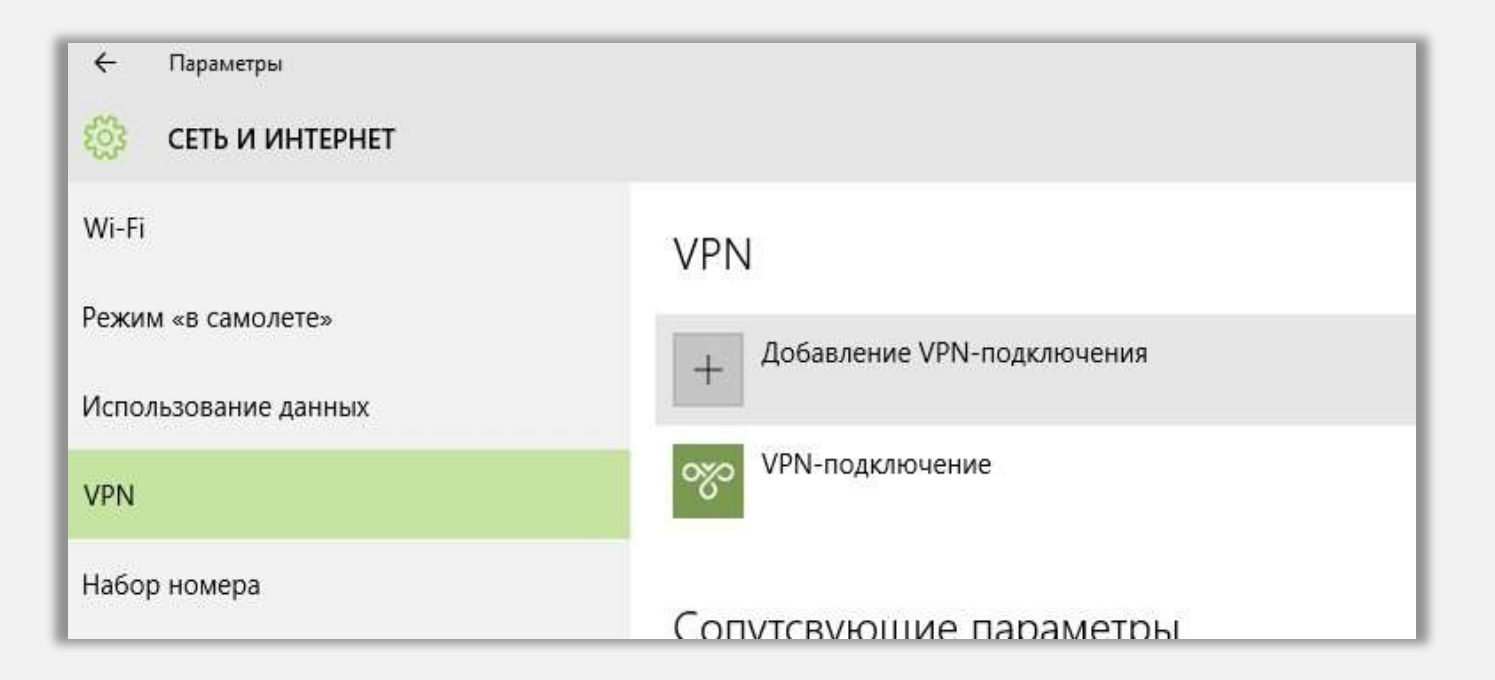

# 5 ҚАДАМ

Шыққан терезедегі көрсетілген алаңдардан келесі параметрлерді таңдаңыз:

- VPN қызметін көрсетуші Windows (орнатылған).
- Қосылу аты абонент көрсеткен сөз.
- Сервердің аты немесе мекенжайы *l2tp.internet.beeline.kz*
- VPN түрі Протокол L2TP/IPsec
- Кіру үшін деректер түрі Пайдаланушы аты мен құпиясөз.
- Пайдаланушы аты (міндетті емес) абонент атбелгісі.
- Құпиясөз (міндетті емес) құпиясөз.

| Workforder Bartischer einer  Seiner Steiner  Seiner Steiner  Seiner  Seiner Steiner  Seiner Steiner  Seiner Steiner  Seiner  Seiner Steiner  Seiner Steiner  Seiner  Seiner Seiner  Seiner Seiner                                                                                                    |                                                                                                    |
|----------------------------------------------------------------------------------------------------|----------------------------------------------------------------------------------------------------|
| Ann Anna Angers and Anna Angers and Anna Angers and Anna Angers and Angers and Angers an |                                                                                                    |
|                                                                                                    |                                                                                                    |
| Non processing and an and a second second se |                                                                                                    |
| Charlesternet bestimt kr. Fann word Thompson E200/09/eec. Thompson E200/09/eec. Sec. S                                                                                                    |                                                                                                    |
| ran wini<br>Ethersteine ECHANNES                                                                                                    |                                                                                                    |
| There are a set of the second second  |                                                                                                    |
| International Arm Research<br>Street Constantion of Database                                                                                                    |                                                                                                    |
| Store included and a Hapiton -                                                                                                    |                                                                                                    |
|                                                                                                    |                                                                                                    |
| ALTER A ALTER AND ADDRESS AND ADDRESS ADDRESS ADDR                                                                                                    |                                                                                                    |
| 0010000034                                                                                                    |                                                                                                    |
|                                                                                                    |                                                                                                    |
| ····· ///                                                                                                    | Art. Contraction of the second second s |

Одан кейін Ethernet деген қосымшаны басып, Желілер мен жалпы қосылуды басқару орталығы сілтемесімен өтеміз:

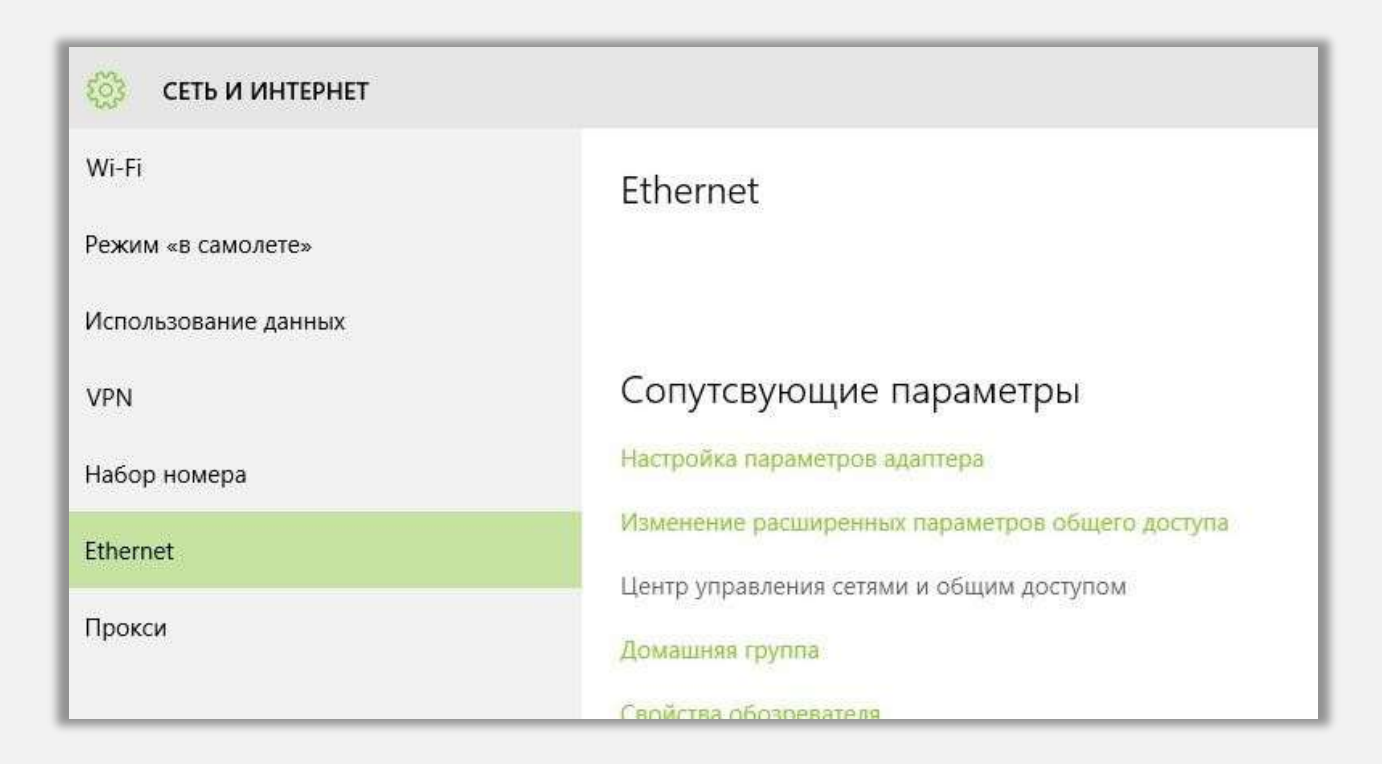

Осы терезенің сол жақ жоғарғы бөлігіндегі Адаптер параметрлерін өзгерту сілтемесін басыңыз:

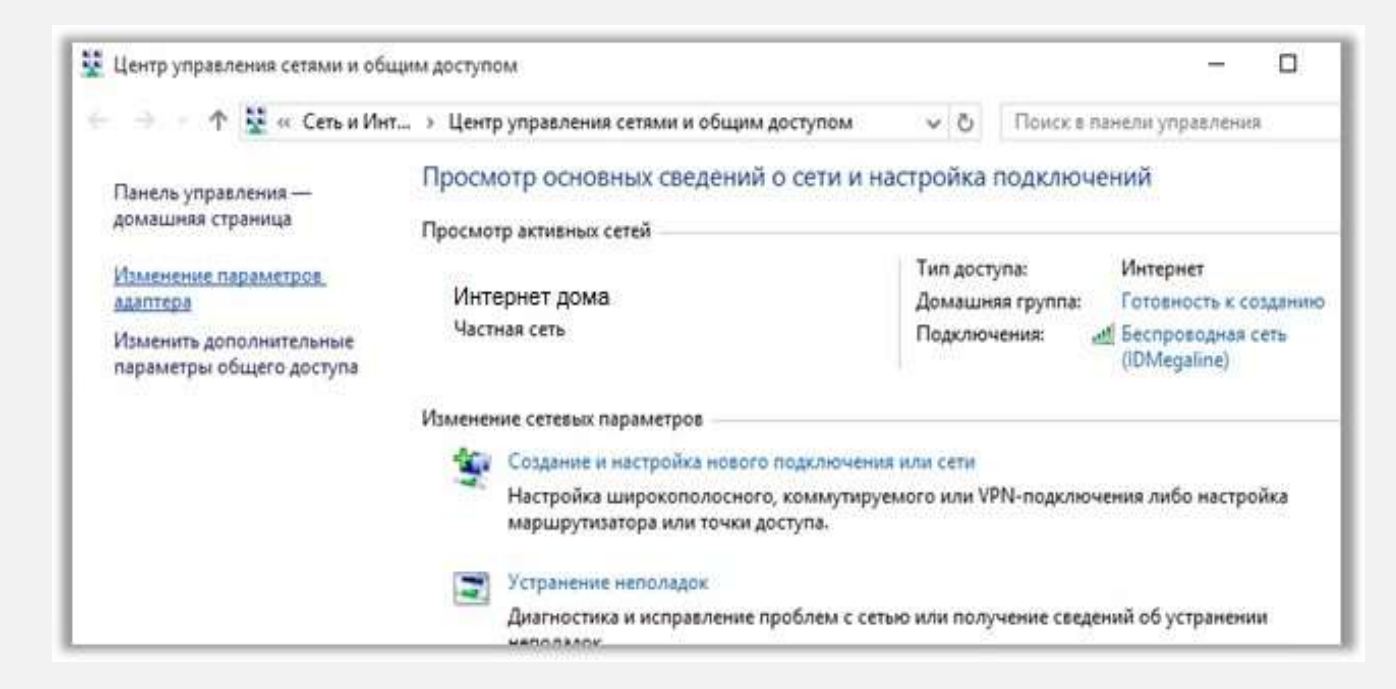

Шыққан *Желілік байланыстар* деген терезеден жаңа ғана жасаған байланыс ұяшығына тышқанның оң жағымен басып, мәзірдің *Сипаты* деген бөлімін таңдаңыз:

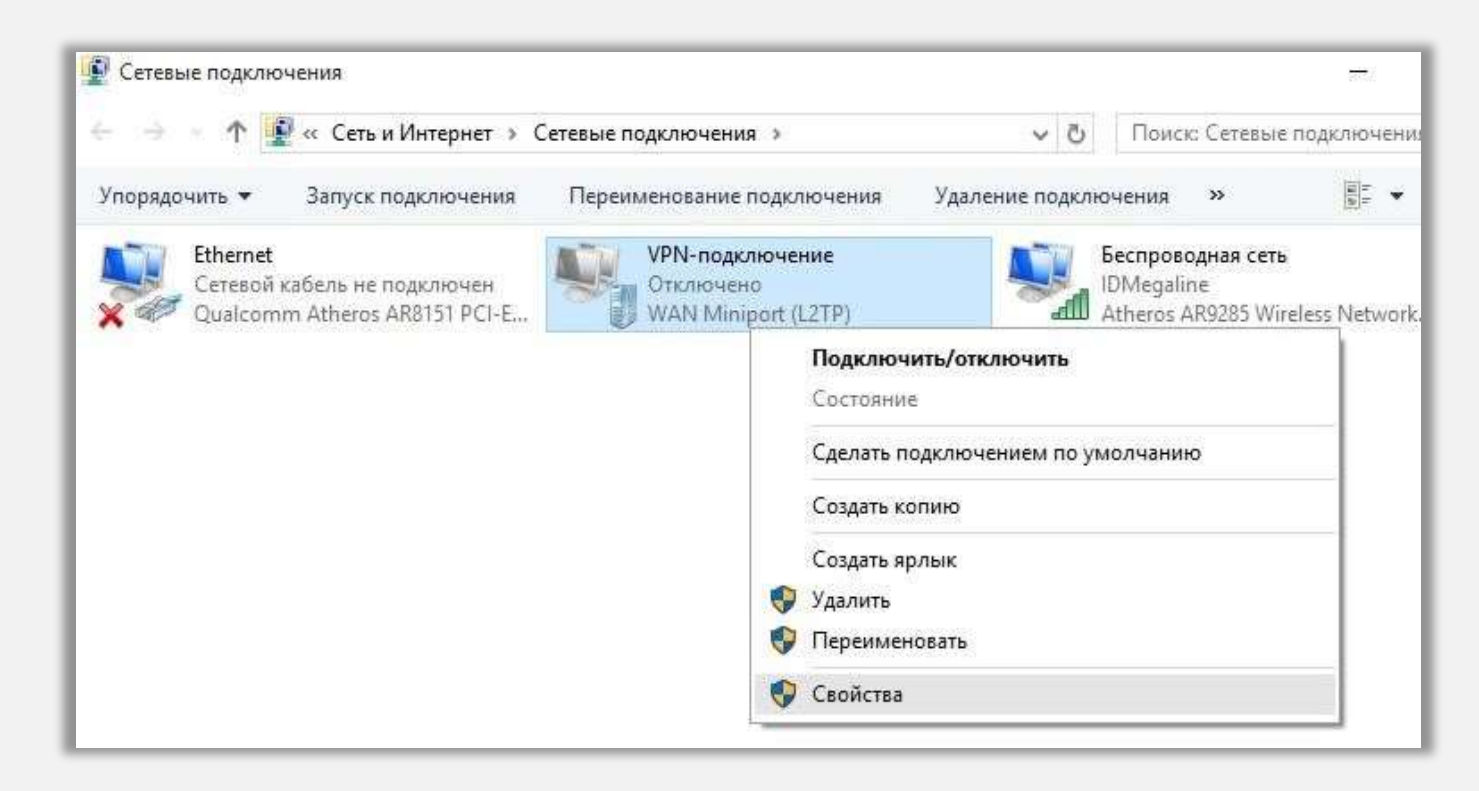

### 9 ҚАДАМ

Келесі терезеден *Қауіпсіздік* қосымшасына өтіп, келесі өзгертулерді енгізіңіз:

- VPN түрі деген жолдан L2TP протоколы IPsec (L2TP/IPsec) дегенді таңдап.
- Деректерді шифрлау: деген алаңға Міндетті емес (шифрлаусыз да қосылу) дегенді белгілеңіз.
- Шифрлау протоколдары тізімінен тек *СНАР құпиясөзін тексеру протоколы* деген жерге ғана жалауша қойыңыз.
- ОК дегенді басыңыз

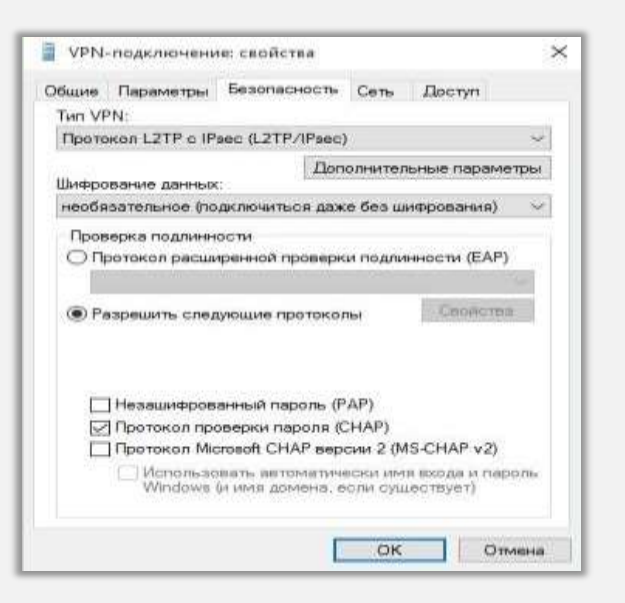

#### 10 ҚАДАМ

Қайтадан VPN деген қапталға өтіп, Қосылу сілтемесіне ауысамыз:

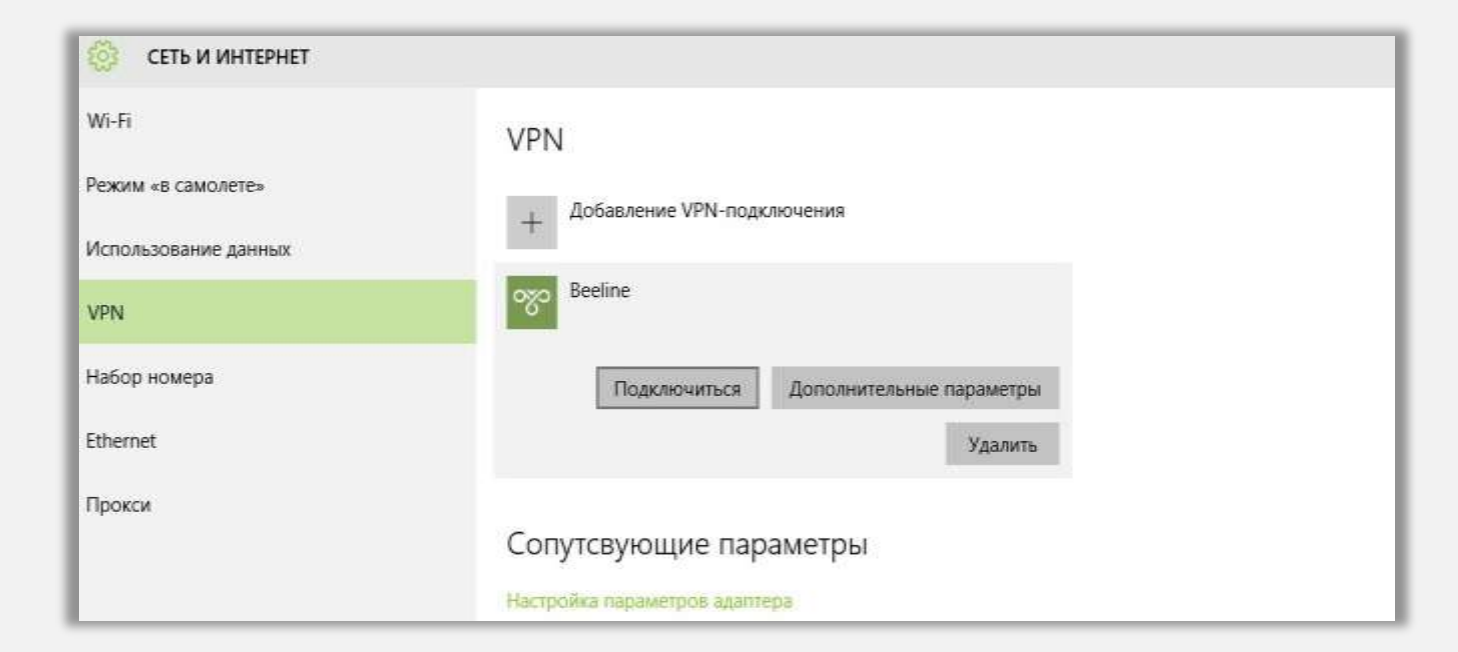